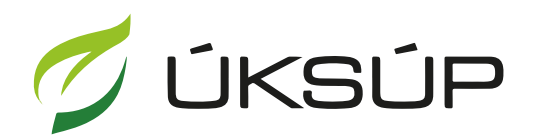

ÚSTREDNÝ KONTROLNÝ A SKÚŠOBNÝ ÚSTAV POĽNOHOSPODÁRSKY V BRATISLAVE

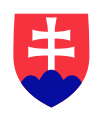

## Manuál pre žiadosť o zmenu osvedčenia o odbornej spôsobilosti dodávateľa

Kontakt na technickú podporu ÚKSÚP:

podporacur@uksup.sk

+421 2 5988 0215 +421 2 5988 0372 +421 2 3278 6347 otvorenie stránky s elektronickými službami ÚKSÚP : <u>https://cur.uksup.sk/public/service-list</u>
 V prípade, že je užívateľ už prihlásený v systéme CÚR, na hlavnej stránke ( nastaví sa na ňu tlačidlom v ľavom hornom rohu ) má pripravený odkaz na elektronické služby ÚKSÚP

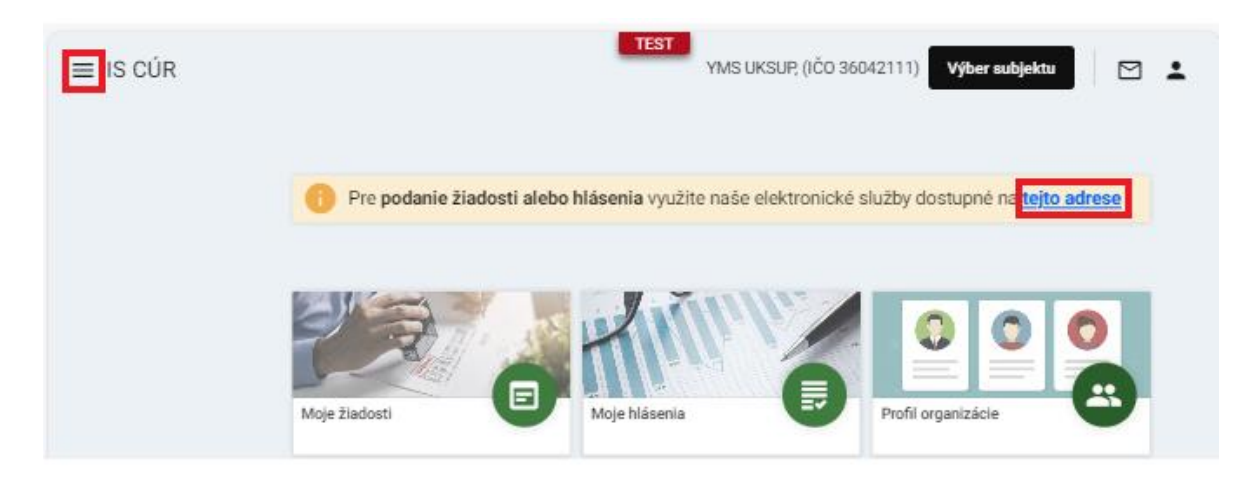

2. výber "Register dodávateľov a uznávania množiteľského materiálu" v záložke "Žiadosti"

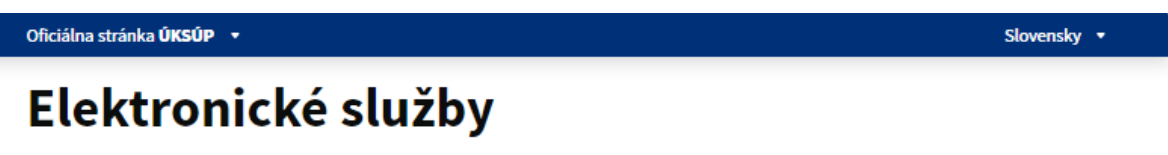

Na stránke Elektronické služby sa nachádzajú elektronické formuláre, ktoré sa využívajú pri podávaní úkonov a hlásení voči Ústrednému kontrolnému a skúšobnému ústavu poľnohospodárskemu.

Kontakt na technickú podporu ÚKSÚP: podporacur@uksup.sk

+421 2 5988 0215, +421 2 5988 0372, +421 2 3278 6347

| Žiadosti <u>Hlásenia</u>                                            |
|---------------------------------------------------------------------|
| Register krmivárskych podnikov                                      |
| Register dodávateľov a uznávania množiteľského materiálu            |
| Register certifikovaných hnojív a register vzájomne uznaných hnojív |
| Prihlášky na uznávanie množiteľského porastu                        |
| Register ovocných sadov a chmeľníc                                  |
|                                                                     |

Prevádzkovateľom služby je Ústredný kontrolný a skúšobný ústav poľnohospodársky v Bratislave

Odkaz na webové sídlo ústavu

3. voľba služby "Žiadosť o zmenu osvedčenia o odbornej spôsobilosti dodávateľa" a "Prejsť na službu"

| Oficiálna stránka UKSOP 🔹                                                                                                    | Slovensky 🔹               |
|----------------------------------------------------------------------------------------------------|---------------------------|
| <u>· sed</u><br>Register dodávateľov a uznávania<br>množiteľského materiálu                                                                                                    |                           |
| Žiadosť o vydanie osvedčenia o odbornej spôsobilosti dodávateľa                                                                                                    | Otvoriť všetky            |
| Žiadosť o prehlásenie porastu na iného dodávateľa                                                                                                    | +                         |
| Žiadosť o vypracovanie stanoviska k udeleniu mimoriadneho opatrenia pre M                                                                                                    | PRV SR +                  |
| Žiadosť o povolenie dovozu z tretích krajín                                                                                                    | +                         |
| Žiadosť o evidovanie dodávateľa ako pestovateľa GMO                                                                                                    | +                         |
| Žiadosť o zmenu osvedčenia o odbornej spôsobilosti dodávateľa                                                                                                    | -                         |
| Služba umožňuje podať žiadosť o zmenu osvedčenia o odbornej spôsobilosti dodávateľa podľa § 4 pisn<br>597/2006 Z. z. o pôsobnosti orgánov štátnej správy v oblasti registrácie odród pestovaných rastlin a uvá<br>množiteľského materiálu pestovaných rastlin na trh na rozsah činnosti pre skupinu plodin. | n. h) zákona č.<br>dzaní  |
| Povinnosťou každého registrovaného dodávateľa je nahlásiť každů zmenu v evidencii (zmena adresy, ro<br>plodín, zmena zodpovednej osoby,)                                                                                                    | ozšírenie skupin          |
| Zákon č. 597/2006 Z. z. o pôsobnosti orgánov štátnej správy v oblasti registrácie odród pestovaných ras<br>množiteľského materiálu pestovaných rastlin na trh, v znení zákona č. 467/2008 Z. z.,                                                                                                    | tlin a uvádzani           |
| Prejsť na službu >                                                                                                    |                           |
| Oznámenie dovozu z krajín mimo EÚ                                                                                                    | +                         |
| Žiadosť o zrušenie registrácie dodávateľa osiv                                                                                                    | +                         |
|                                                                                                    |                           |
| Prevádzkovateľom služby je Ústredný kontrolný a skúšobný ústav poľnohospodársky v<br>Bratislave<br>řeseouszeroukar v seu                                                                                                    | DROBANY UNITAN<br>TISLANT |
|                                                                                                    |                           |

4. vyplnenie prihlasovacích údajov a následné prihlásenie cez tlačidlo "**Prihlásiť sa**" ( ako **Prihlasovacie meno** uviesť registrovaný email )

| Oficiálna stránka <b>ÚKSÚP</b> 🔹                                  | Slovenčina 🔹                                           |
|-------------------------------------------------------------------|--------------------------------------------------------|
|                                                                   |                                                        |
| Prihlásenie                                                       |                                                        |
| Prihlasovacie meno *                                              |                                                        |
| Healo*                                                            |                                                        |
| Q                                                                 | Centrálny údajový repozitár                            |
| Zabudii ste nesio?                                                |                                                        |
| Prihlásiť sa                                                      | 1                                                      |
| Registrácia                                                       | Ústredný kontrolný a skúšobný ústav poľnohospodársky v |
|                                                                   | Bratislave                                             |
|                                                                   |                                                        |
|                                                                   |                                                        |
| VVN                                                               |                                                        |
| Dodoprovaná prahliadaža: Chroma Microsoft Edua Eirafov. Safari Qu |                                                        |
|                                                                   | ÚSTREDNÝ KONTROLNÝ A SKÚŠOBNÝ ÚSTAV                    |

5. zobrazia sa základné údaje žiadosti, kde sa vyplní v prípade potreby poznámka a na ďalšiu záložku sa pokračuje tlačidlom v pravom hornom rohu formulára

| ≡ Detail žiadosti                                                                                  | YMS UKSUP, (IČO 36042111) Výber subjektu 🗲 🗹 💄                                                                                                    |  |  |  |  |
|----------------------------------------------------------------------------------------------------|----------------------------------------------------------------------------------------------------|--|--|--|--|
| Číslo žiadosti<br>Typ žiadosti<br>Žiadosť o zmenu osvedčenia o<br>odbornej spôsobilosti dodávateľa | Základné informácie Zrušiť Pokračovať                                                                                                    |  |  |  |  |
|                                                                                                    | Žiadosť môžete podať vyplnením nasledujúceho elektronického formulára.<br>Formulár je riešený ako viackrokový, s postupným vypĺňaním údajov záložkovým spôsobom.<br>Záložky sa budú poskupne sprístupňovať na vyplnenie v ľavej časti obrazovky. |  |  |  |  |
| Základné informácie                                                                                | Prechod na ďalšiu záložku vykonáte pomocou tlačidla Pokračovať.                                                                                                    |  |  |  |  |
|                                                                                                    | Údaje žiadosti                                                                                                    |  |  |  |  |
|                                                                                                    | Typ žiadosti<br>Žiadosť o zmenu osvedčenia o odbornej spôsobilosti dodávateľa                                                                                                    |  |  |  |  |
|                                                                                                    | Údaje žiadateľa                                                                                                    |  |  |  |  |
|                                                                                                    | Žiadateľ - Právnická osoba<br>YMS UKSUP, (IČO 36042111)                                                                                                    |  |  |  |  |
|                                                                                                    | Osvedčenie<br>SK3225                                                                                                    |  |  |  |  |
|                                                                                                    | Poznámka                                                                                                    |  |  |  |  |
|                                                                                                    | Poznámka                                                                                                    |  |  |  |  |

TIP : V hornej oranžovo podfarbenej časti každého formulára je pripravená jednoduchá nápoveda k vyplneniu údajov.

6. zobrazia sa základné údaje o žiadateľovi, kde je možné v dolnej časti doplniť adresy a kontaktné osoby

| ≡ Detail žiadosti                                                                                             | TE                                                                                                    | YMS UKSUP, (IČO 36042111) Výber subjektu 🗧 🗠 💄                                                                                                    |
|----------------------------------------------------------------------------------------------------|----------------------------------------------------------------------------------------------------|----------------------------------------------------------------------------------------------------|
| Číslo žiadosti<br>R13-817-2024/013                                                                            | Žiadateľ                                                                                                    | Upravić                                                                                                    |
| Registračné číslo záznamu<br>Typ žiadosti<br>Žiadosť o zmenu osvedčenia o<br>odbornej spôsobilosti dodávateľa | V prvej časti formulára sa zobrazujú údaje evidované v centrálnom š<br>V prípade potreby vyplňte prosím Vaše adresy v sekcii Adresa subjek<br>V prípade potreby zaevidujte prosím kontaktné osoby, ktoré súvisia s<br>kontaktné osoby. Osobu môžete pridať tlačidlom Pridať kontaktnú os | tátnom registrí. Tieto údaje sú informačné, nie je možné ich meniť.<br>. systém Várn predvolene nastavil už evidované adresy.<br>. podávanou žiadosťou. Systém Várn predvolene nastavil už evidované<br>sobu a následným vyplnením riadka tabuľky. |
| Základné informácie                                                                                           | Názov subjektu<br>YMS UKSUP                                                                                                    |                                                                                                    |
| Dodávateľ                                                                                                    | 36042111                                                                                                    | IČ DPH (VAT)                                                                                                    |
| Skupiny plodín                                                                                                | DIČ                                                                                                    |                                                                                                    |
| Prílohy žiadosti                                                                                              | Dátum vzniku                                                                                                    | Dátum zániku                                                                                                    |
|                                                                                                    | Právna forma<br>Akciová spoločnosť                                                                                                    |                                                                                                    |
|                                                                                                    | Telefón                                                                                                    | Email<br>marek.ivanak@yms.sk                                                                                                    |
|                                                                                                    | Fakturačné údaje                                                                                                    |                                                                                                    |
|                                                                                                    | IBAN<br>SK68072000028919871111                                                                                                    |                                                                                                    |
|                                                                                                    | BIC SWIFT<br>SUBASKBX                                                                                                    |                                                                                                    |
|                                                                                                    | Adresa subjektu                                                                                                    |                                                                                                    |

## 7. Úprava sekcie "Adresa":

Pre **pridanie novej adresy** je potrebné v sekcii "Adresa", zvoliť tlačidlo "Pridať adresu". Zobrazí sa bočný panel, v ktorom je potrebné vyplniť údaje a následne zvoliť tlačidlo "

| Adresa        |            |           |                    |               | Odstrániť Pridať adresu                                                                                                    |            |
|---------------|------------|-----------|--------------------|---------------|----------------------------------------------------------------------------------------------------|------------|
| Typ<br>adresy | Obec       | Ulica     | Orientačn<br>číslo | Súpi<br>čísle | $\checkmark$                                                                                                    | ×          |
| Trvalý po     | Bratislava | Bajkalská | 3                  | 334           | Typ adresy *<br>Miesto podnikania fyzickej osoby                                                                                                    | × •        |
| Kontaktn      | Bratislava | Americké  | 1                  | 36            | Štát *<br>Slovenská republika                                                                                                    | × •        |
|               |            |           |                    | outro         | Obec<br>Bratislava-Staré Mesto (Okres: Bratislava I, Kraj: Bratislavský)<br>Ulica *<br>Anenská<br>Anenská<br>Supiené / popiené čislo<br>2001 PSC<br>2011 PSC<br>81107 | × •<br>× • |
|               |            |           |                    |               |                                                                                                    |            |

Pre **odstránenie adresy** je potrebné označiť riadok s adresou, ktorá sa má odstrániť. Zobrazí sa bočný panel s údajmi danej adresy a sprístupní sa tlačidlo "Odstrániť", ktoré treba následne zvoliť.

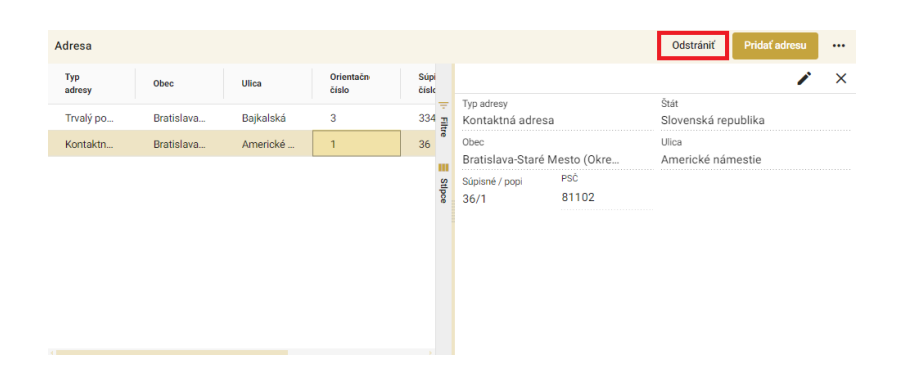

Pre **zmenu adresy** je potrebné označiť riadok s adresou, ktorú sa má meniť. Zobrazí sa bočný panel s údajmi danej adresy, kde je potrebné zvoliť tlačidlo " " ", uskutočniť požadované zmeny a následne zvoliť tlačidlo " ".

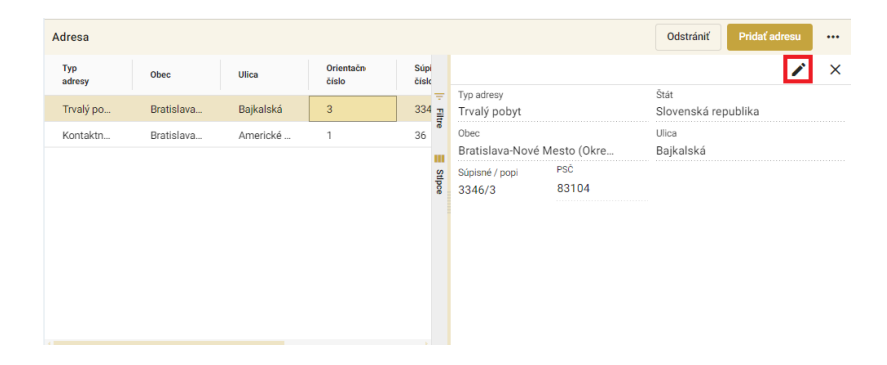

| Adresa subjekt | u         |          |                    |
|----------------|-----------|----------|--------------------|
| Typ<br>adresy  | Obec      | Ulica    | Orientačn<br>číslo |
| Sídlo práv     | Košice-Pe | Užhorods | 1038/35            |
|                |           |          |                    |
|                |           |          |                    |
|                |           |          |                    |
|                |           |          |                    |

## 8. Úprava sekcie kontakt:

Pre **pridanie nového kontaktu** je potrebné v sekcii "Adresa" zvoliť tlačidlo "Pridať kontaktnú osobu" .

| Kontakt                |       |        |             | Pridať kontakt | nú osobu 🚥 |
|------------------------|-------|--------|-------------|----------------|------------|
| Rýchle vyhľadávanie    |       |        |             |                |            |
| Druh kontaktu          | Titul | Meno   | Priezvisko  | Titul za menom | Telefć     |
| Vedúci organizácie / k |       | Lucia  | Hanispalová |                | -          |
| Vedúci organizácie / k |       | Adrián | Eštok       |                |            |

Zobrazí sa prázdny riadok, v ktorom je potrebné vypísať údaje nového kontaktu.

| Kontakt                |       |        |             | Pridať kontaktnú oso |        |
|------------------------|-------|--------|-------------|----------------------|--------|
| Rýchle vyhľadávanie    |       |        |             |                      |        |
| Druh kontaktu          | Titul | Meno   | Priezvisko  | Titul za menom       | Telefć |
|                        |       |        |             |                      | ÷      |
| Vedúci organizácie / k |       | Lucia  | Hanispalová |                      |        |
| Vedúci organizácie / k |       | Adrián | Eštok       |                      |        |

Pre odstránenie kontaktu je potrebné označiť riadok s požadovaným kontaktom.

| Kontakt                |       |        |             | Odstrániť Pridať kontaktn | ú osobu 🛛 🚥 |
|------------------------|-------|--------|-------------|---------------------------|-------------|
| Rýchle vyhľadávanie    |       |        |             |                           |             |
| Druh kontaktu          | Titul | Meno   | Priezvisko  | Titul za menom            | Telefć      |
| Vedúci organizácie / k | k     | Lucia  | Hanispalová |                           | -           |
| Vedúci organizácie / k | k     | Adrián | Eštok       |                           |             |

Sprístupní sa tlačidlo "Odstrániť", ktoré treba následne zvoliť.

| Kontakt                 |       |        |             | Odstrániť Pridať kontaktn | ú osobu 🛛 🚥 |
|-------------------------|-------|--------|-------------|---------------------------|-------------|
| Rýchle vyhľadávanie     |       |        |             |                           |             |
| Druh kontaktu           | Titul | Meno   | Priezvisko  | Titul za menom            | Telefć      |
| Vedúci organizácie / k. |       | Lucia  | Hanispalová |                           | 7           |
| Vedúci organizácie / k. |       | Adrián | Eštok       |                           |             |

Pre **zmenu kontaktu** je potrebné označiť riadok s požadovaným kontaktom. Následne je potrebné v tomto riadku aktualizovať údaje.

| Kontakt                |       |        |             | Odstrániť Pridať kontaktnú | i osobu 🛛 ••• |
|------------------------|-------|--------|-------------|----------------------------|---------------|
| Rýchle vyhľadávanie    |       |        |             |                            |               |
| Druh kontaktu          | Titul | Meno   | Priezvisko  | Titul za menom             | Telefć        |
| Vedúci organizácie / k |       | Lucia  | Hanispalová |                            | -             |
| Vedúci organizácie / k |       | Adrián | Eštok       |                            |               |

Po zadaní požadovaných údajov je potrebné zvoliť tlačidlo "Pokračovať" v pravom hornom rohu formulára

| ≡ Detail žiadosti                                             |                         |                |         |                         |                  |               |                        | <sup>™ST</sup> ← ੴ±      |
|---------------------------------------------------------------|-------------------------|----------------|---------|-------------------------|------------------|---------------|------------------------|--------------------------|
| Repetualisé divis disclasti<br>RKP_ZM-2024/051                | Žladateľ Znatť Potecter |                |         |                         |                  |               |                        |                          |
| Typ hadoon                                                    |                         |                | 80.     |                         |                  | E) Ve         | rejná obchodná spoločn | osf                      |
| Zladosť o vykonanie zmeny v reglatri<br>krmivárskych podnikov | Telefón                 |                |         | tinai<br>patrik.hyli@yr | ns.sk            |               |                        |                          |
| Zékladoé informácie                                           | Fakturačné údaje        |                |         |                         |                  |               |                        |                          |
| Ūdaje o žiadateľovi                                           |                         |                |         |                         |                  |               |                        |                          |
| Prevádzky                                                     |                         |                |         |                         |                  |               |                        |                          |
| Druh čimnosti                                                 | Adresa subjektu         |                |         |                         |                  |               |                        | Pridaf advenu            |
| Prilulty                                                      | Typ adresy              | Obec           | Ulice   | =                       | Ortentabré čísle | Súpisně číslo | PSČ                    | Guar                     |
| Stav Biadosti                                                 | Sidlo právnickej os     | Tmava          | Ulica M | kulāša Kop              | 23               | 7169          | 91701                  | Slovenská republika 📲    |
| História                                                      |                         |                |         |                         |                  |               |                        |                          |
|                                                               |                         |                |         |                         |                  |               |                        | *                        |
|                                                               |                         |                |         |                         |                  |               |                        |                          |
|                                                               |                         |                |         |                         |                  |               |                        |                          |
|                                                               |                         |                |         |                         |                  |               |                        |                          |
|                                                               | Kontakt                 |                |         |                         |                  |               |                        | Pridať kortaktrú osobu 🚥 |
|                                                               | Rjohle vyhľadáranie     |                |         |                         |                  |               |                        |                          |
|                                                               | Druh kontaktu           | Titul          |         | lena                    | Priezvisko       | Titul za me   | nam Telefa             | n Enal                   |
|                                                               | Vedúci organizácie / k  |                | 5       | 6kulas                  | Szapu            |               |                        |                          |
|                                                               |                         |                |         |                         |                  |               |                        |                          |
|                                                               |                         |                |         |                         |                  |               |                        |                          |
|                                                               | Odborná spôsobilosť f   | lyzickej osoby |         |                         |                  |               |                        |                          |
|                                                               | Cilsio osvedomia        |                |         |                         |                  |               |                        | -                        |
|                                                               |                         |                |         |                         |                  |               |                        |                          |

9. v záložke skupín plodín sa označia požadované skupiny a výber sa potvrdí kliknutím na tlačidlo "**Pokračovať**"

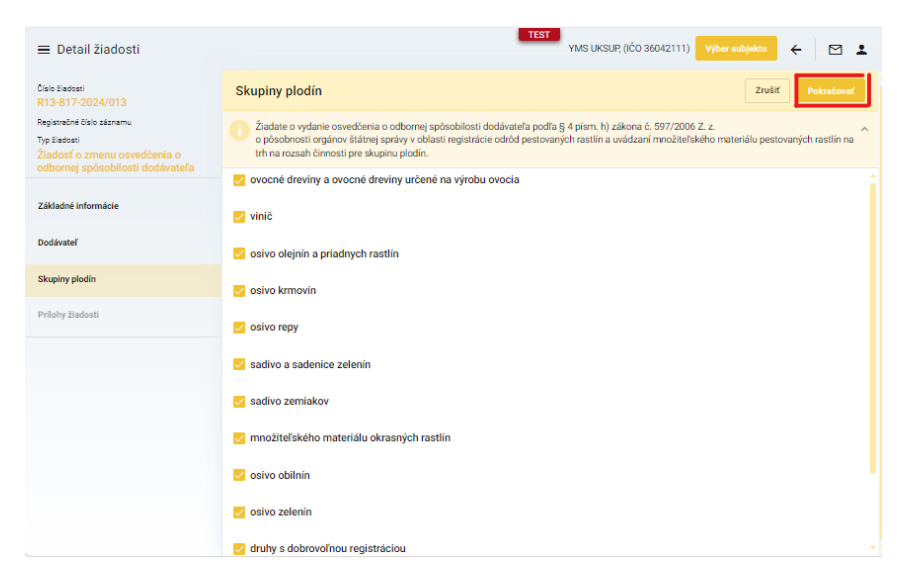

10. v ďalšej záložke je umožnené priložiť súbory, najskôr je potrebné vybrať typ prikladaného dokumentu

| ≡ Detail žiadosti                                                                                             |                                                                                                    | TEST<br>YMS U                                                                                            | KSUP, (IČO 36042111) 🛛 🗸 | ýber subjektu Odoslať žiadosť | ← 🛛 | Ŧ |  |  |  |
|----------------------------------------------------------------------------------------------------|----------------------------------------------------------------------------------------------------|----------------------------------------------------------------------------------------------------|--------------------------|-------------------------------|-----|---|--|--|--|
| Císlo žiadosti<br>R13-817-2024/014                                                                            | Prílohy                                                                                                    |                                                                                                    |                          |                               |     |   |  |  |  |
| Registračné číslo záznamu<br>Typ žisdosti<br>Žiadosť o zmenu osvedčenia o<br>odbornej spôsobilosti dodávateľa | V prípade, ak sa k žiadosti požaduje priložiť určený dokument, alebo iné povinný prílohy, sú vypísané v hornej časti formulára, v sekcii Zoznam<br>povinných dokumentov.<br>Ostatné prílohy k žiadosti možete pripojiť v sekcii Zoznam dokumentov. Pre vloženie dokumento kliknite na položku Sem nahrajte súbor, alebo súbor potiahnite do zvýrazneného poľa. Do tetto časti môžete nahrať aj<br>viac dokumentov narza. Požadované dokument voznáčte a potiahnite ich narza do poľa Sem nahraite súbor. |                                                                                                    |                          |                               |     |   |  |  |  |
| Základné informácie                                                                                           | Pri vkladaní dokumentu d                                                                                                    | Pri vkladaní dokumentu do zoznamu dokumentov najskôr vyberte typ vkladanej prílohy v poli Typ dokumentu. |                          |                               |     |   |  |  |  |
| Dodávateľ                                                                                                    | Zoznam dokumentov                                                                                                    | Zoznam dokumentov                                                                                        |                          |                               |     |   |  |  |  |
| Skupiny plodín                                                                                                | Rjichle tyhľadávanie                                                                                                    |                                                                                                    |                          |                               |     |   |  |  |  |
| Prílohy žiadosti                                                                                              | Názov                                                                                                    | Typ dokumentu                                                                                            | Nahral                   | Dātum                         |     |   |  |  |  |
|                                                                                                    |                                                                                                    |                                                                                                    |                          |                               |     |   |  |  |  |
|                                                                                                    | Žiadne záznamy                                                                                                    |                                                                                                    |                          |                               |     |   |  |  |  |

11. následne po priložení všetkých dokumentov sa žiadosť odosiela prostredníctvom tlačidla v pravom hornom rohu formulára

| ≡ Detail žiadosti                                                                                                    |                                                                                                    | TEST<br>YMS UK:                                                                                                    | SUP, (IČO 36042111) | Výber subjektu | Odoslať žiadosť | ← [2] | 1 💶    |  |  |
|----------------------------------------------------------------------------------------------------|----------------------------------------------------------------------------------------------------|----------------------------------------------------------------------------------------------------|---------------------|----------------|-----------------|-------|--------|--|--|
| Číslo žiadosti<br>R13-817-2024/014                                                                                                   | Prílohy                                                                                                    |                                                                                                    |                     |                |                 |       |        |  |  |
| Registračné číslo záznamu<br>Typ Eladosti<br>Žiadosť o zmenu osvedčenia o<br>odbornej spôsobilosti dodávateľa<br>Základné informácie | V prípade, ak sa k žiadost<br>povinných dokumentov.<br>Ostatné prílohy k žiadosti<br>Pre vloženie dokumentu k<br>viac dokumemtov naraz.<br>Pri vkladaní dokumentu d | V prípade, ak sa k žiadosti požaduje príložiť určený dokument, alebo iné povinné prílohy, sú vypísané v hornej časti formulára, v sekcii Zoznam<br>povinných dokumentov.<br>Ostatné prílohy k žiadosti možete pripojiť v sekcii Zoznam dokumentov. Pre vloženie dokumentu kliknite na položku Sem nahrajte súbor, alebo súbor potiahnite do zvýrazneného poľa. Do tetto časti môžete nahrať aj<br>viac dokumentov naraz. Požadované dokumenty označte a potiahnite ich naraz do poľa Sem nahrajte súbor. Pri vklaťaní dokumentu do zoznamu dokumentov najskôr vyberte typ vkladanej prílohy v poli Typ dokumentu. |                     |                |                 |       |        |  |  |
| Dodávateľ                                                                                                    | Zoznam dokumentov                                                                                                    |                                                                                                    |                     |                |                 |       |        |  |  |
| Skupiny plodín                                                                                                    | Rýchle vyhľadávanie                                                                                                    |                                                                                                    |                     |                |                 |       |        |  |  |
| Prílohy žiadosti                                                                                                    | Názov                                                                                                    | Typ dokumentu                                                                                                    | Nahral              | Dá             | itum            |       |        |  |  |
|                                                                                                    |                                                                                                    |                                                                                                    |                     |                |                 |       | Filtre |  |  |
|                                                                                                    | Žiadne záznamy                                                                                                    |                                                                                                    |                     |                |                 |       |        |  |  |

12. zobrazí sa výzva pre potvrdenie odoslania žiadosti

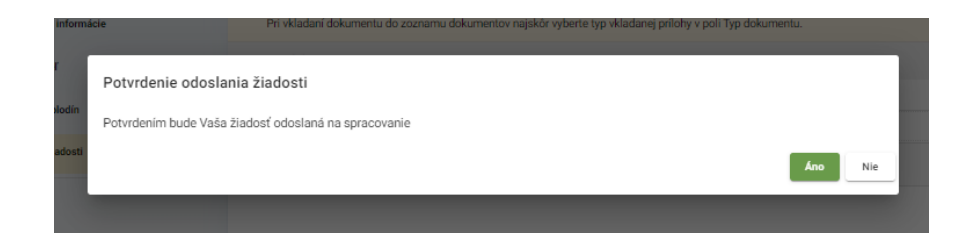